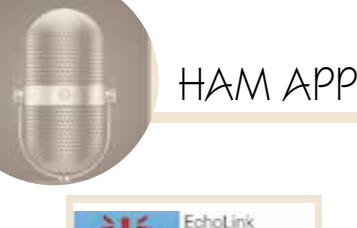

## **"ECHOLINK"**

di Maurizio Diana IU5HIV

┘ choLink è un'ottima app Che permette di collegarsi alla rete EchoLink dal proprio dispositivo Android (necessita della versione Android 4.0 o successive) utilizzando una password di sicurezza sia tramite una connessione WIFI che di rete 3G, 4G, LTE dei vari gestori. Naturalmente è riservata solo ai radioamatori autorizzati e per questo bisogna provarlo inviando al sito www.echolink.org una scansione della propria autorizzazione per ottenere la convalida del nominativo e poter accedere al sistema EchoLink. In questa breve guida vi farò vedere passo per passo come iniziare e completare l'iscrizione facendo tutto dal vostro cellulare.

Prima di tutto fate una foto col cellulare alla vostra Autorizzazio-

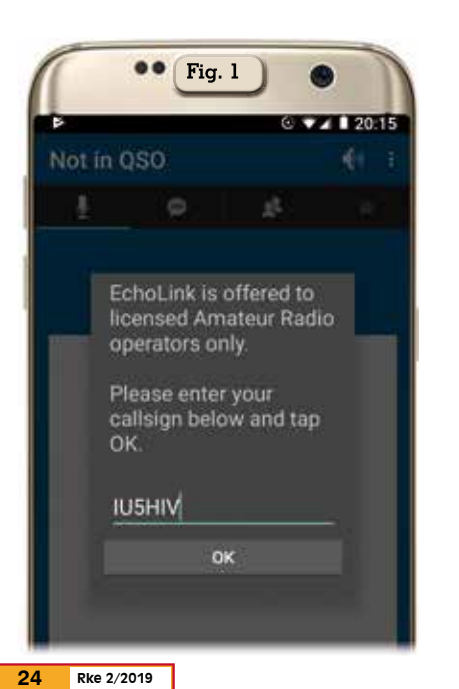

ne Generale e tenetela nella galleria del telefono che tra poco vi verrà utile. Una volta scaricata e avviata l'app vi chiederà di inserire il vostro nominativo (figura 1) e una volta dato l'OK passerà alla schermata successiva (figura 2) dove vi chiederà di inserire una e-mail valida e una password e qui dovrete quindi toccare il pulsante "Register Callsign" per inviare la richiesta. Dopo pochi secondi nella casella di posta che avete fornito vi arriverà un messaggio dove vi verrà chiesto di cliccare su un link (figura 3) per convalidare il vostro indirizzo e-mail e continuare con il pro-

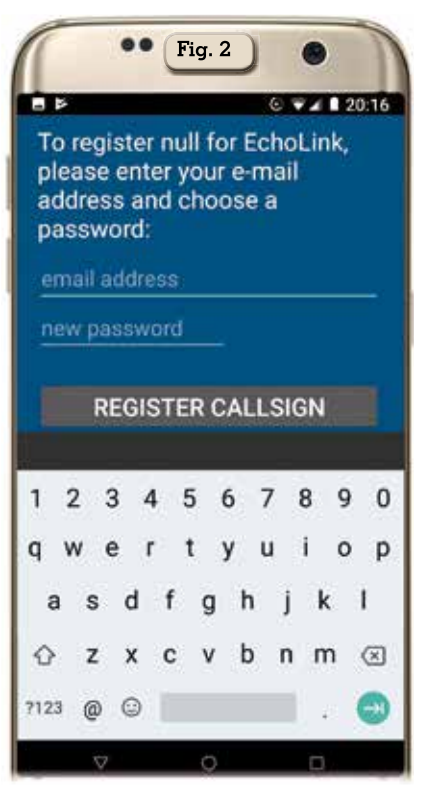

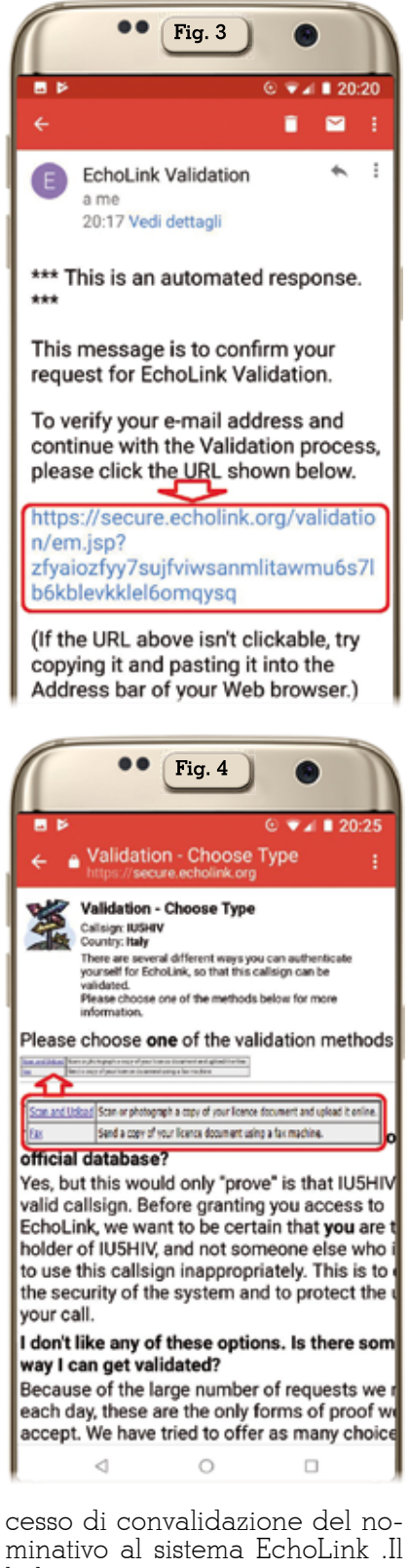

minativo al sistema EchoLink .Il link in questione vi porterà a una pagina web (figura 4) dove vi sarà chiesto di inviare tramite upload una scansione della vostra licenza oppure di inviarla via fax, naturalmente scegliete la prima opzione e toccate il bottone

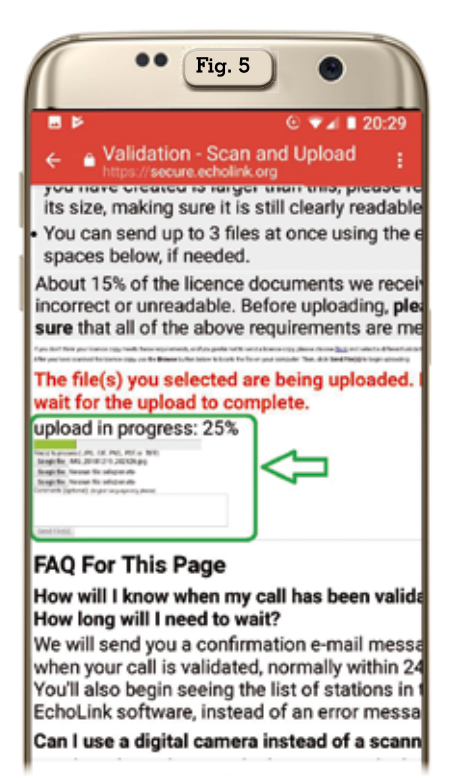

"Scan and upload" e sarete indirizzati ad un'altra pagina web (figura 5) dove vi sarà chiesto di scegliere il file da inviare, voi toccate uno dei tre bottoncini e scegliete nella galleria la foto della vostra licenza che avete fatto prima e guindi toccate il bottone sottostante con scritto "Send File" avviandone così l'upload al sito. Una volta completato il caricamento della vostra immagine vi apparirà (figura 6) la comunicazione che l'upload è andato a buon fine e dovrete attendere circa 24 ore per avere la conferma della validazione del nominativo (può succedere che l'upload al primo tentativo non riesca; ripetetelo eventualmente). A questo

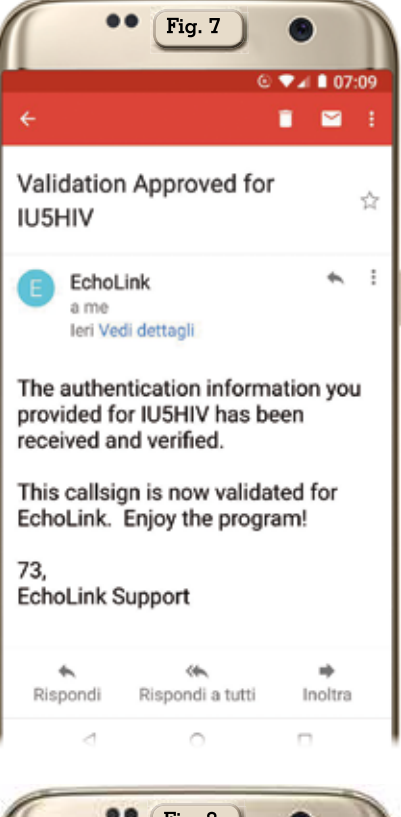

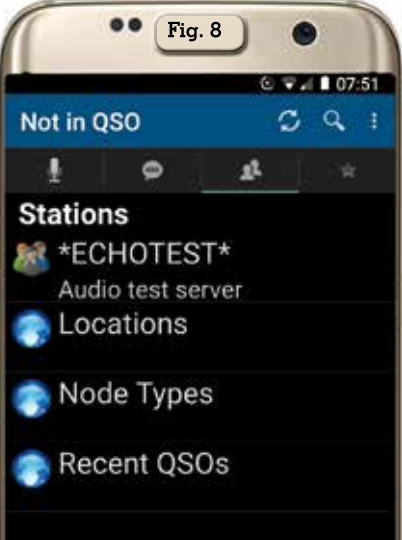

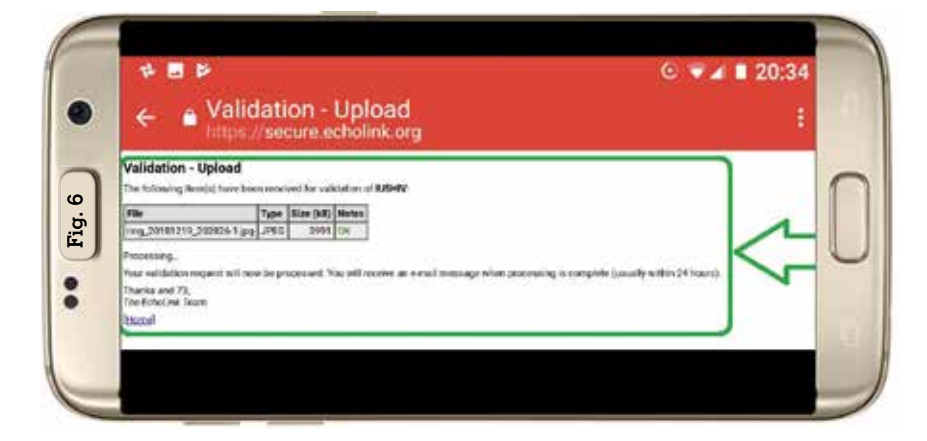

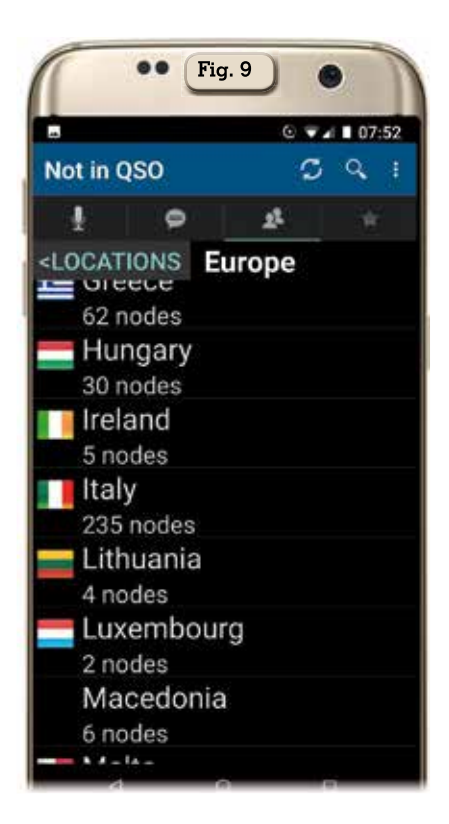

punto potete chiudere l'applicazione e attendere.

Entro le 24 ore riceverete nella casella di posta che avete fornita una e-mail da EchoLink.org (figura 7) dove, se i dati che avete fornito erano veritieri, vi sarà comunicato del buon esito del processo di convalidazione del vostro nominativo e da quel momento potrete accedere alla rete EchoLink connettendovi dal vostro cellulare.

L'app è molto semplice e intuitiva da usare, una volta lanciata dopo che avrà aggiornato i dati dei nodi vi presenterà una schermata (figura 8) dove potrete prima di tutto fare una prova di buon funzionamento tramite l'opzione "Echotest" e quindi scegliere di visualizzare tra le voci "Locations", "Node Types" e "Recent QSOs"; io vi consiglio di scegliere "Locations" per accedere così alla successiva schermata dove le posizioni dei nodi sono suddivisi nei vari continenti e ad esempio scegliendo "Europe" si aprirà l'elenco dei vari nodi suddivisi per i vari paesi europei (figura 9); da gui scegliendo la locazione dell'Italia (o di gualsiasi altro paese) si aprirà l'elenco dei vari nodi ivi compresi disponibi-

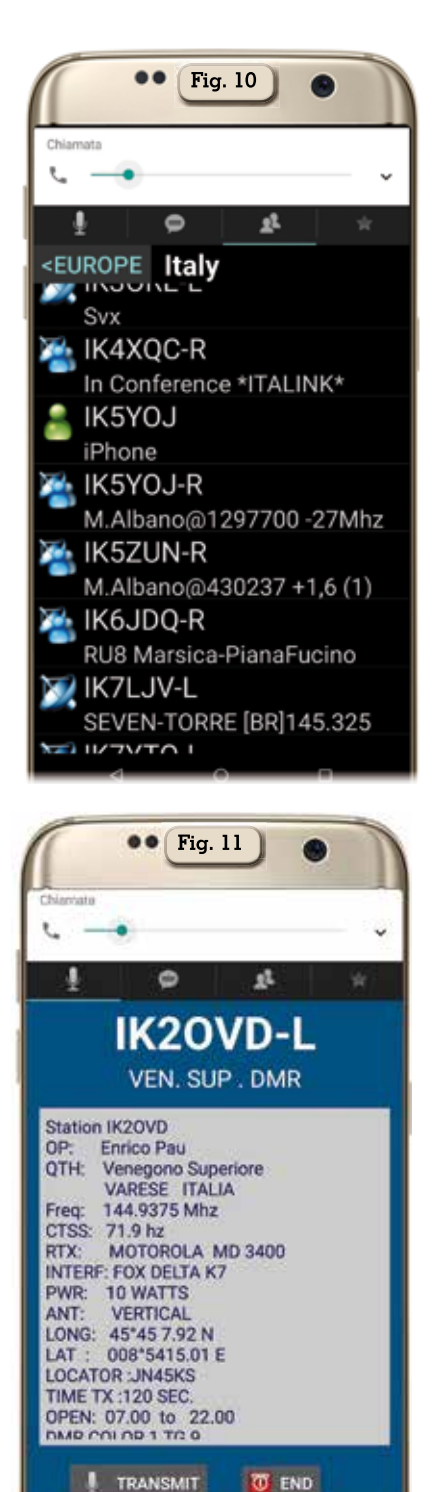

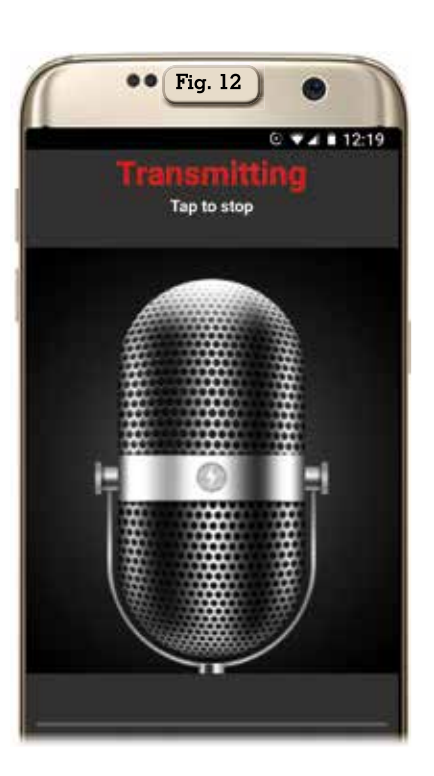

Fig. 13
 Fig. 13
 Fig. 13
 STATION
Callsign
IU5HIV
Auto Location
Location
LGE Nexus 5X User
Name
Maurizio
NETWORK
Network Connection
Relay
Proxy Settings
Hottoneme and password
SOUND
Microphone Gain

li (figura 10) e a questo punto toccando quello che più vi aggrada potrete avviarvi la connessione che se andata a buon fine vi aprirà una schermata con tutti i dati del nodo (figura 11) e se vi sono altri utenti in linea .Ora non vi resterà che scegliere tramite le schede presenti in alto se inviare messaggi di testo oppure vocali (figura 12) ad altri o di chiamata generale.

Čome vedete tutto molto semplice e non dimenticate tramite i tre puntini del menu dell'app in alto a destra di accedere alla scheda "Settings" (figura 13) per configurare le varie voci del vostro profilo.

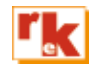